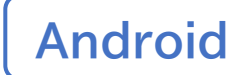

### スマートフォン初心者編

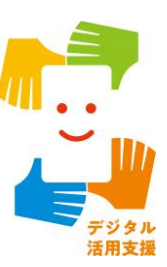

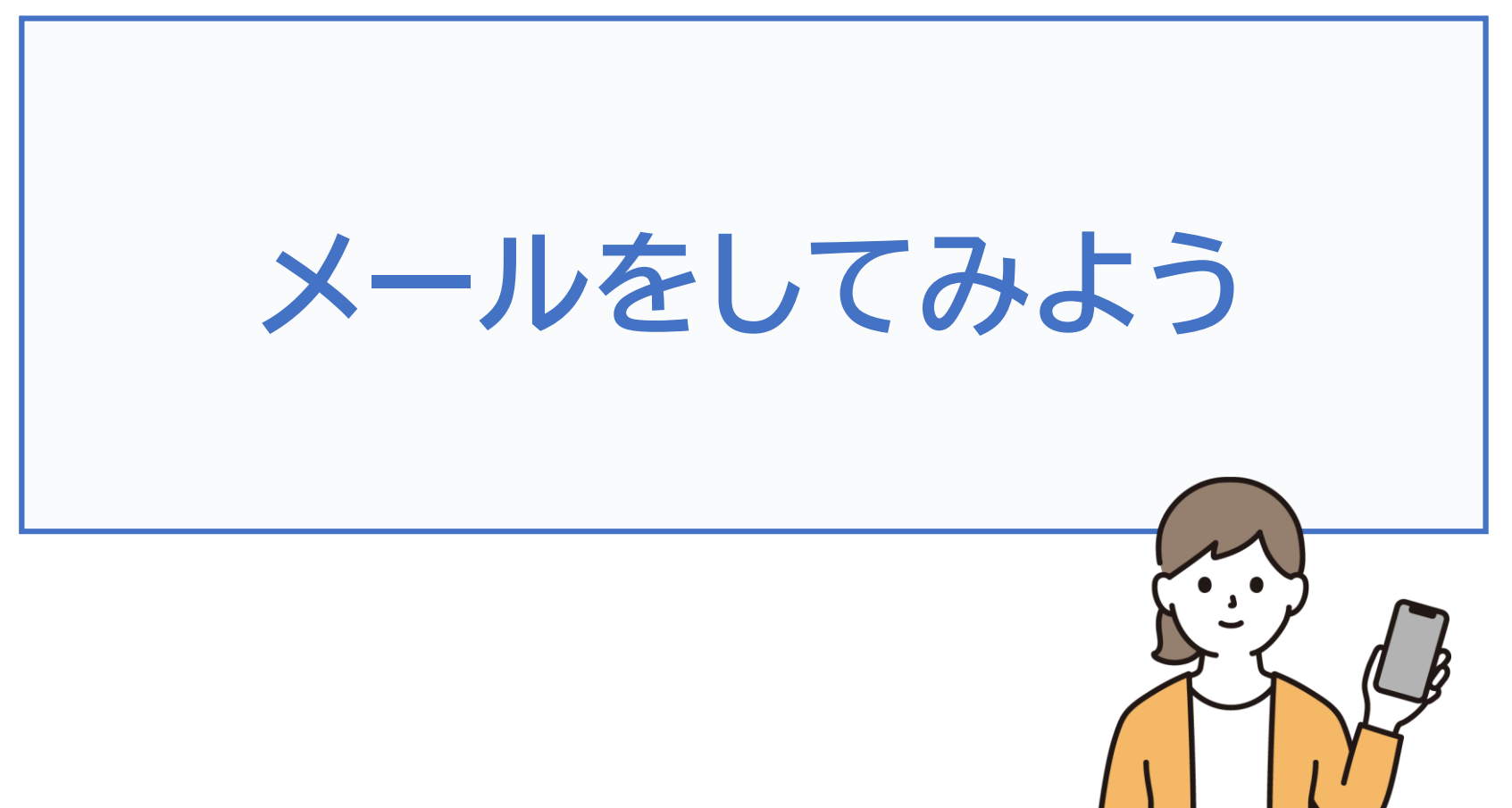

令和7年4月

## 1. 文字入力の仕方

| 1-A | 文字入力の仕方      |
|-----|--------------|
| 1-B | 文字の訂正方法P5    |
| 1-C | キーボードの切り替えP8 |

# 目次

| 2.> | (ールの使い方                                           |
|-----|---------------------------------------------------|
| 2-A | Gmailの特徴とメリット・・・・・・・・・・・・・・・・・・・・・・・・・・・・・・・・・・・・ |
| 2-B | Gmailでメールを作成してみましょうP14                            |
| 2-C | メールに画像を添付しましょうP21                                 |
| 2-D | Gmailで受信メールを確認しましょうP23                            |
| 2-E | 受信したメールに返信しましょうP25                                |
| 2-F | 受信したメールの画像を保存しましょうP27                             |
| 2-G | 詐欺メールにご用心                                         |

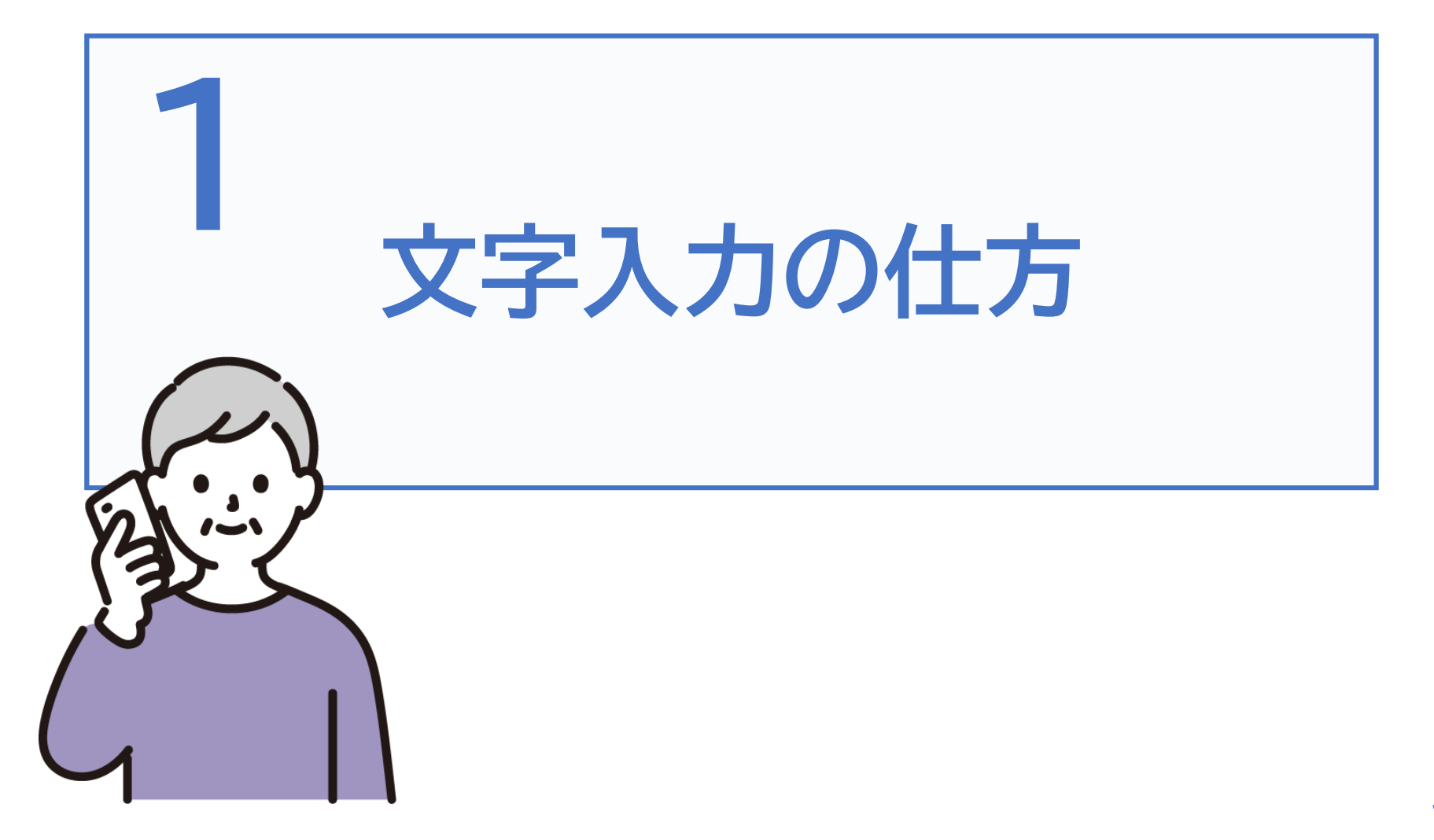

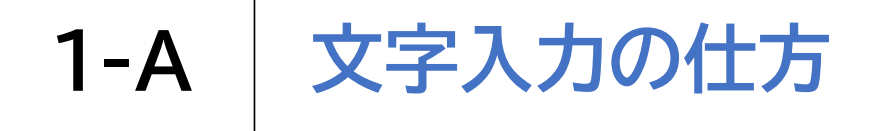

## スマートフォンにおける文字入力には、様々な入力方法があります

### A ケータイ入力(トグル入力)

| 5:50 ©                                                               | 5:50 © ♀ ₽ |                   |              |          |  |
|----------------------------------------------------------------------|------------|-------------------|--------------|----------|--|
| G                                                                    | は          |                   |              | ⊗        |  |
| くは                                                                   | 晚場         | 8 話 花             | 春母(          | 语 …      |  |
| 番                                                                    | 肌歯         | 葉派刃               | 波羽           | 耑        |  |
| C                                                                    | 1 @/:      | か<br>2 ABC        | さ<br>3 DEF   | $\times$ |  |
| <                                                                    | 4 GHI      | な<br>5 JKL        | は<br>6 MNO   | >        |  |
| 変換                                                                   | 7 PQRS     | <b>р</b><br>8 тиv | B<br>9 WXYZ  | 候補       |  |
| )」、<br>●<br>()<br>()<br>()<br>()<br>()<br>()<br>()<br>()<br>()<br>() |            | р<br>0 -          | 、 <u></u> ?! | ОК       |  |
|                                                                      |            | 0                 | $\sim$       |          |  |

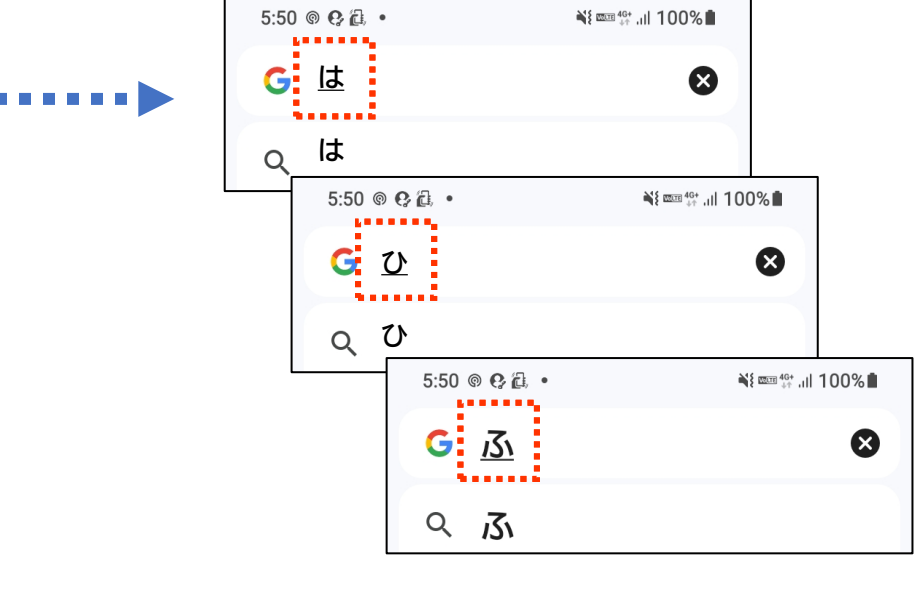

「は」⇒「ひ」⇒「ふ」と変化

「ふ」と入力するには「は」を 3回連続押します

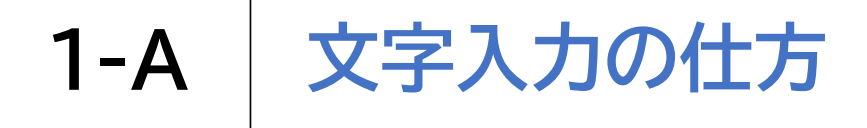

## スマートフォンにおける文字入力には、様々な入力方法があります

### B スマートフォン入力(フリック入力)

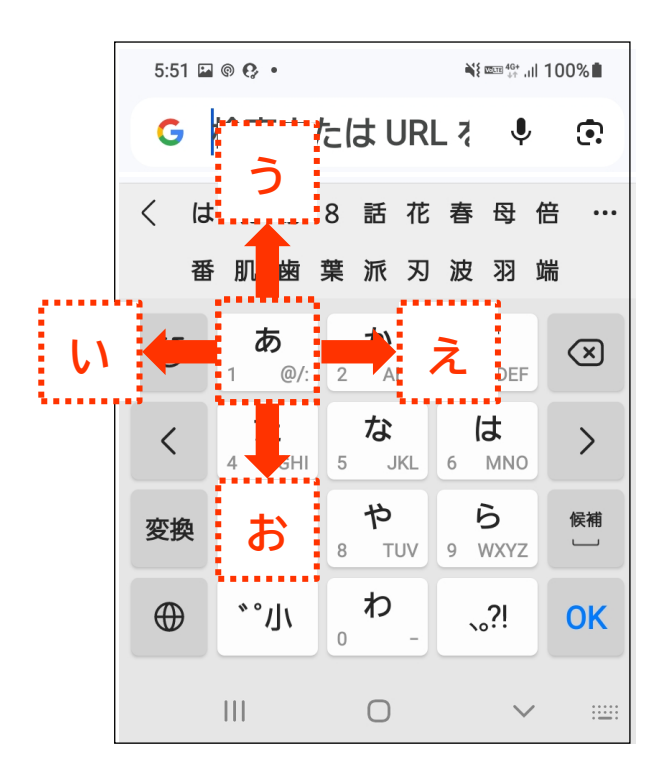

•••••

| 6:23 🔛 🔍 💿 🔹            | ¥t  40+<br>⊕↑, JII 100%∎ |
|-------------------------|--------------------------|
| <mark>G</mark> <u>เ</u> | 8                        |
| へい                      |                          |

「い」の文字が入力できます

「い」と入力するには「あ」から左に指をスライドし、 「い」の表示に変わったら指を離します

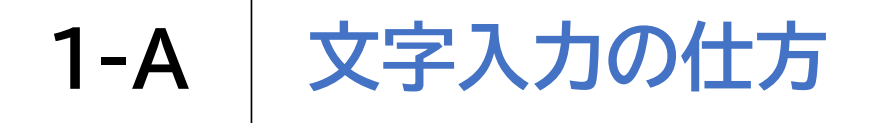

スマートフォンにおける文字入力には、様々な入力方法があります

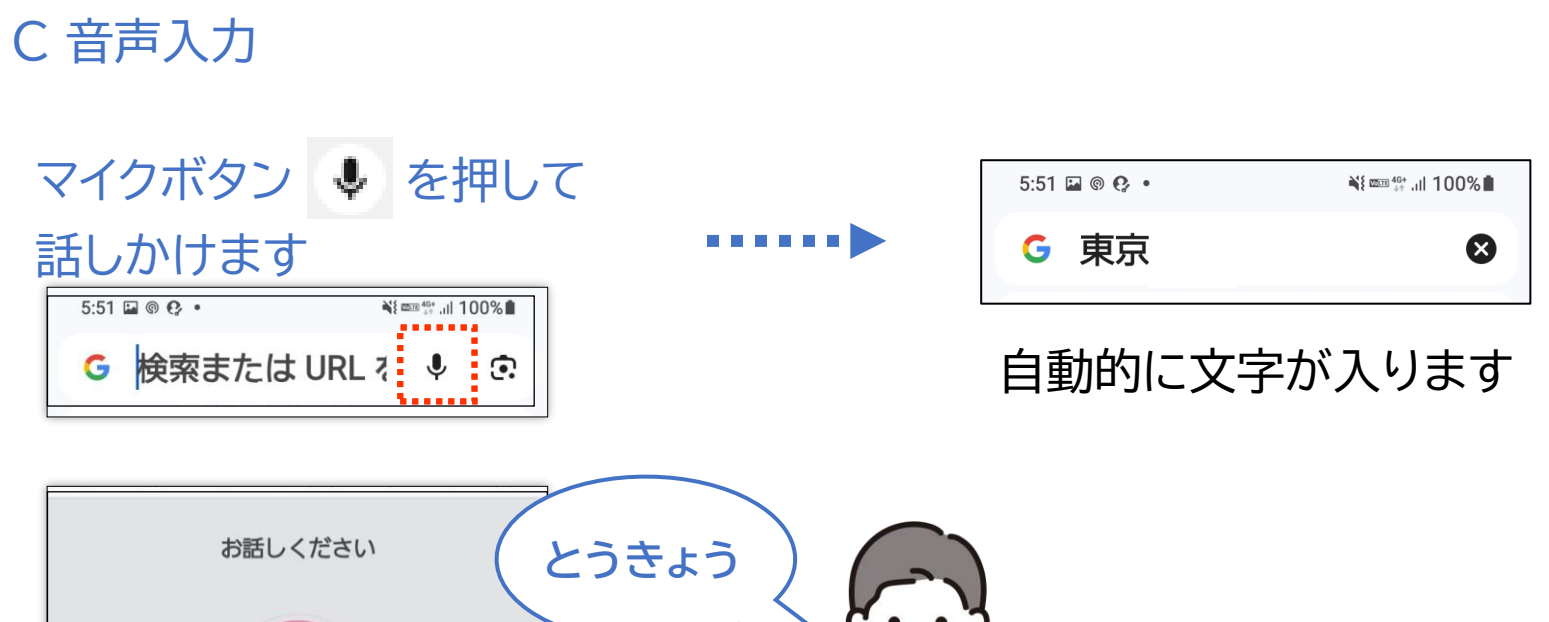

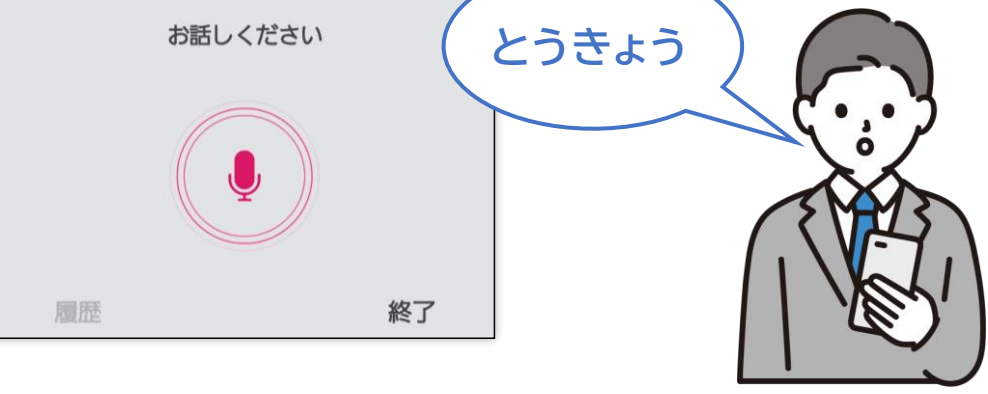

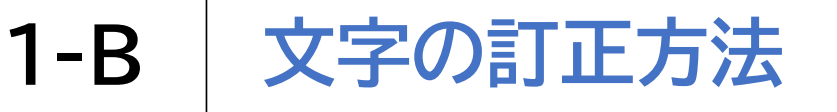

文字の訂正 (例)「今日ほいい天気ですが」⇒「今日はいい天気ですが」へ修正

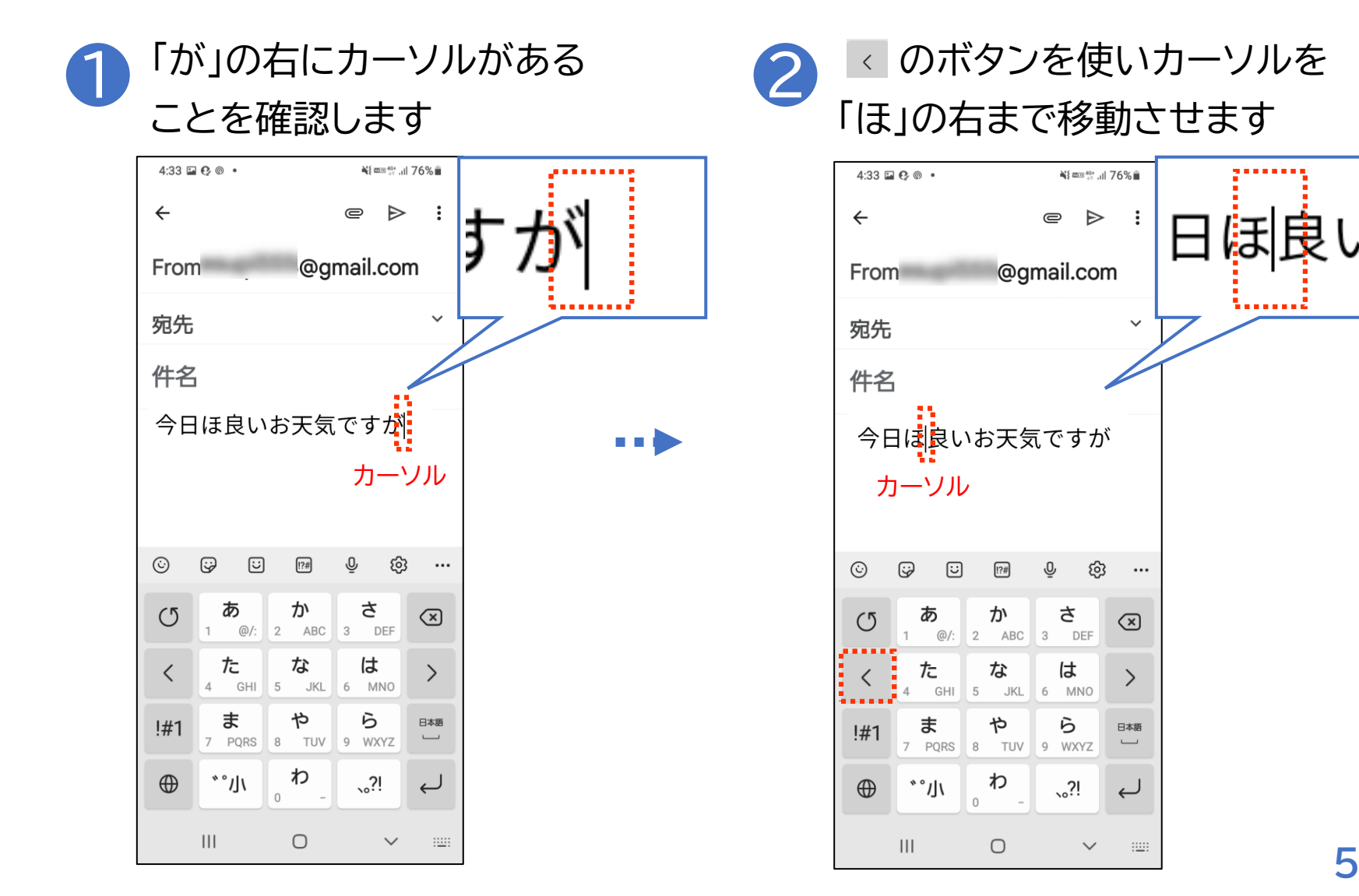

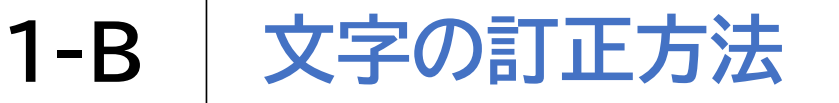

文字の訂正 (例)「今日ほいい天気ですが」⇒「今日はいい天気ですが」へ修正

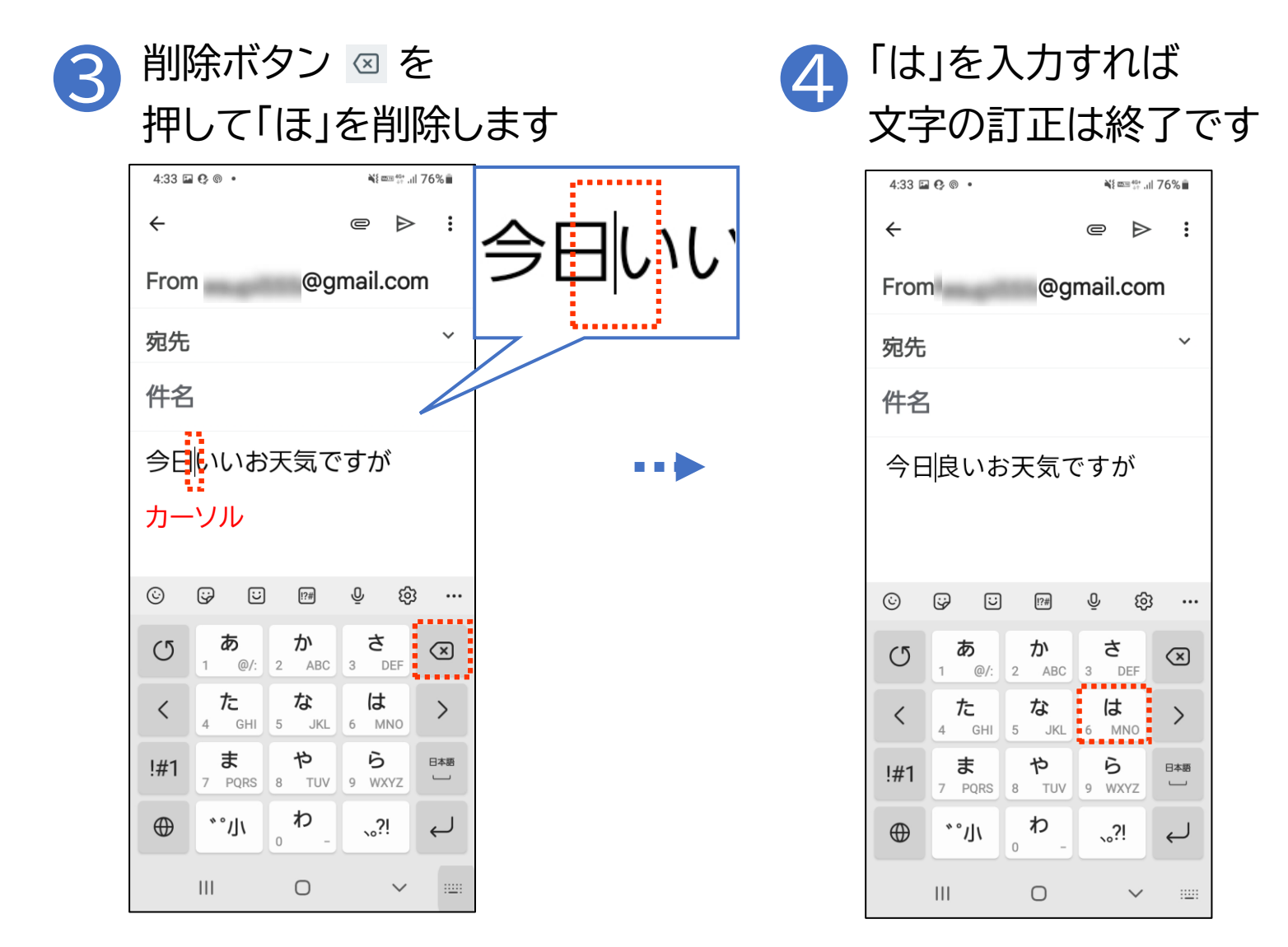

6

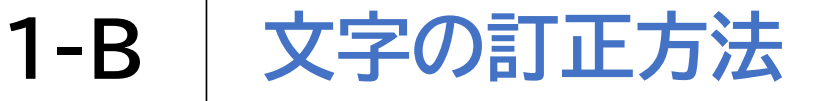

文字の訂正 (例)「今日ほいい天気ですが」⇒「今日はいい天気ですが」へ修正

5 × ボタンを押してカーソルを元の 位置に戻して、文書作成へ戻ります

| 4:33 🖿                                  | 60.               |                   | à\${ 25:11 40+<br>↓↑ ,1 | ∥ 76%∎       |
|-----------------------------------------|-------------------|-------------------|-------------------------|--------------|
| ÷                                       |                   |                   | @ Þ                     | •            |
| From                                    | n interior        | @g                | mail.co                 | m            |
| 宛先                                      |                   |                   |                         | ~            |
| 件名                                      | ,<br>1            |                   |                         |              |
| 今日                                      | * カ               |                   |                         |              |
| く の は し する に 、 。 した …<br>して するの できる ? が |                   |                   |                         |              |
| C                                       | <b>⊅</b><br>1 @/: | か<br>2 ABC        | さ<br>3 DEF              | $\bigotimes$ |
| <                                       | <b>た</b><br>₄ GHI | な<br>5 JKL        | 6 MNO                   | >            |
| !#1                                     | 7 PQRS            | <b>р</b><br>8 тиу | 6<br>9 WXYZ             |              |
| $\oplus$                                | *°/ا/             | р<br>0 -          | 、 <u>"</u> ?!           | Ļ            |
|                                         | 111               | 0                 | $\sim$                  | ::           |

1-C キーボードの切り替え

キーボードの配列の切り替え方

※機種によって異なる場合があります

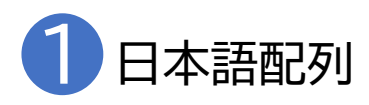

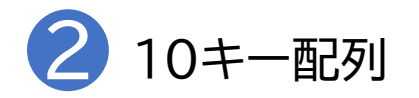

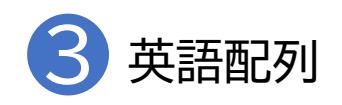

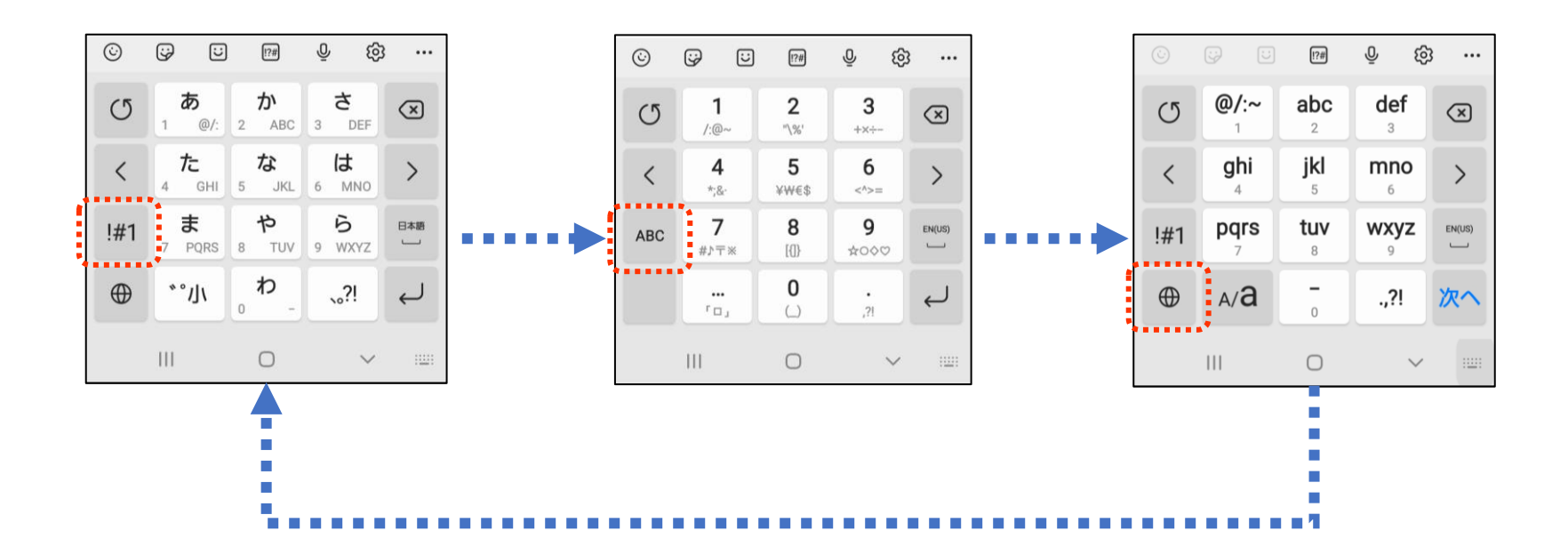

1-C キーボードの切り替え

キーボードの配列の切り替え方

### 小文字の入力方法

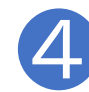

例:「や」と入力 「や」と入力後に赤枠内を押すと 「ゃ」と小文字になります

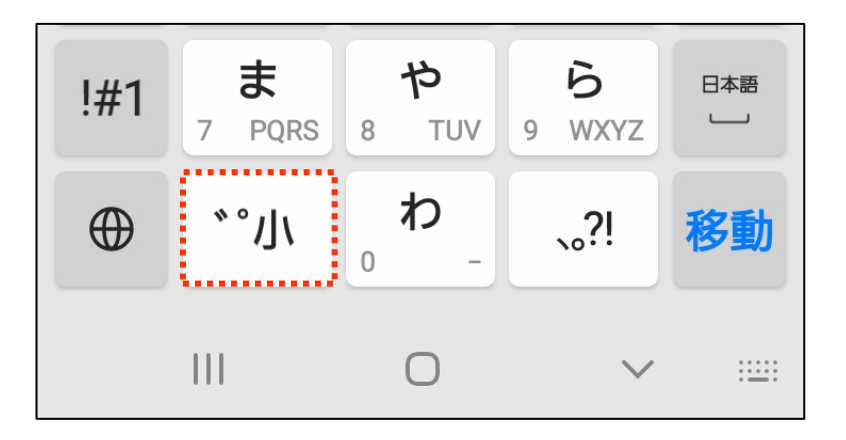

### ※機種によって異なる場合があります

### 英大文字の入力方法

5 例:「K」と入力 「k」と入力後に下記赤枠内を 押すと「K」と大文字になります

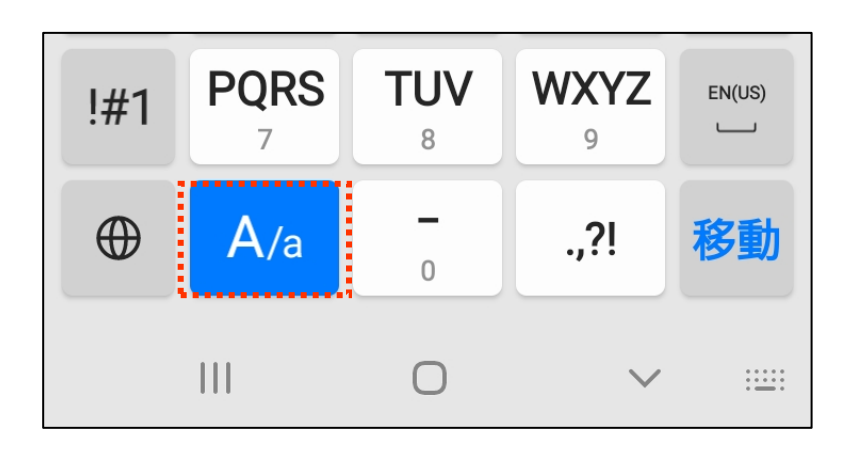

### キーボードの配列の切り替え方

※機種によって異なる場合があります

## 1 絵文字

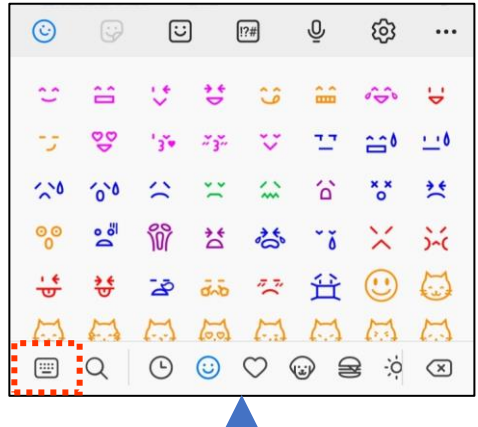

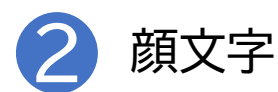

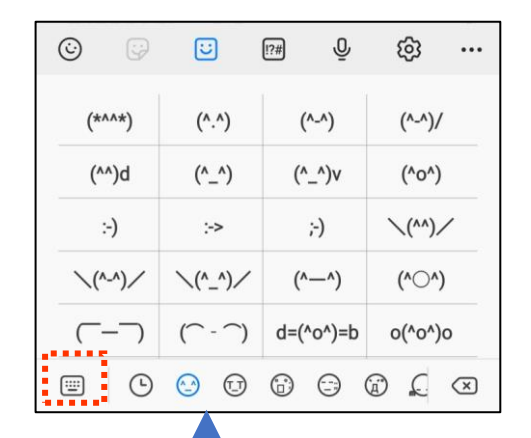

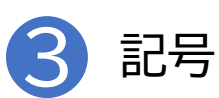

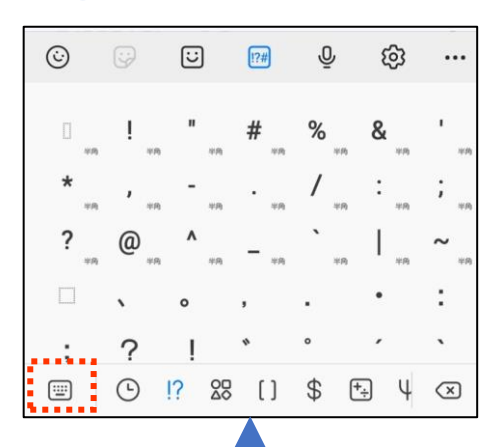

| ©        | 9 0             | !?#             | ල් ල්            | 3        |  |
|----------|-----------------|-----------------|------------------|----------|--|
| C        | <b>@/:~</b>     | abc<br>2        | def<br>3         | $\times$ |  |
| <        | <b>ghi</b><br>4 | <b>jkl</b><br>5 | mno<br>6         | >        |  |
| !#1      | pqrs            | <b>tuv</b><br>8 | <b>wxyz</b><br>9 | EN(US)   |  |
| $\oplus$ | A/a             | -<br>0          | .,?!             | 移動       |  |
|          | 111             |                 | $\sim$           | ::       |  |

1-C キーボードの切り替え

キーボードの配列の切り替え方

※機種によって異なる場合があります

キーボードの切り替え

4 ローマ字入力への切り替え

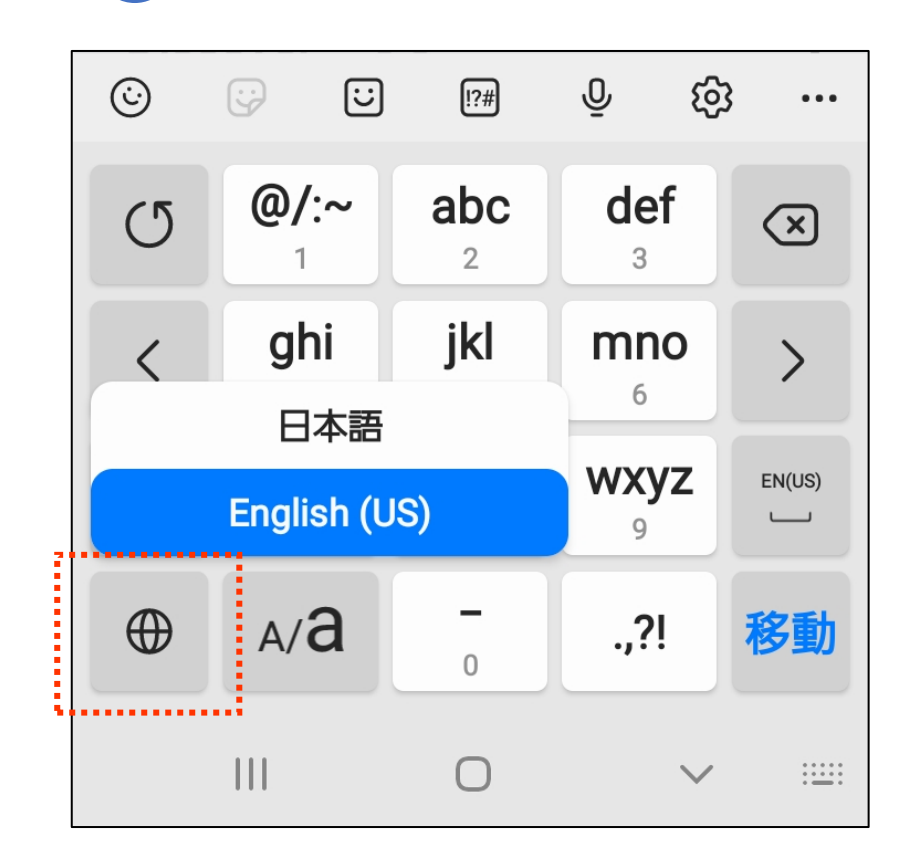

赤枠内 ⊕ ボタンを 長押しすると選択画面 が表示されるので 変更したいキーボード を押します

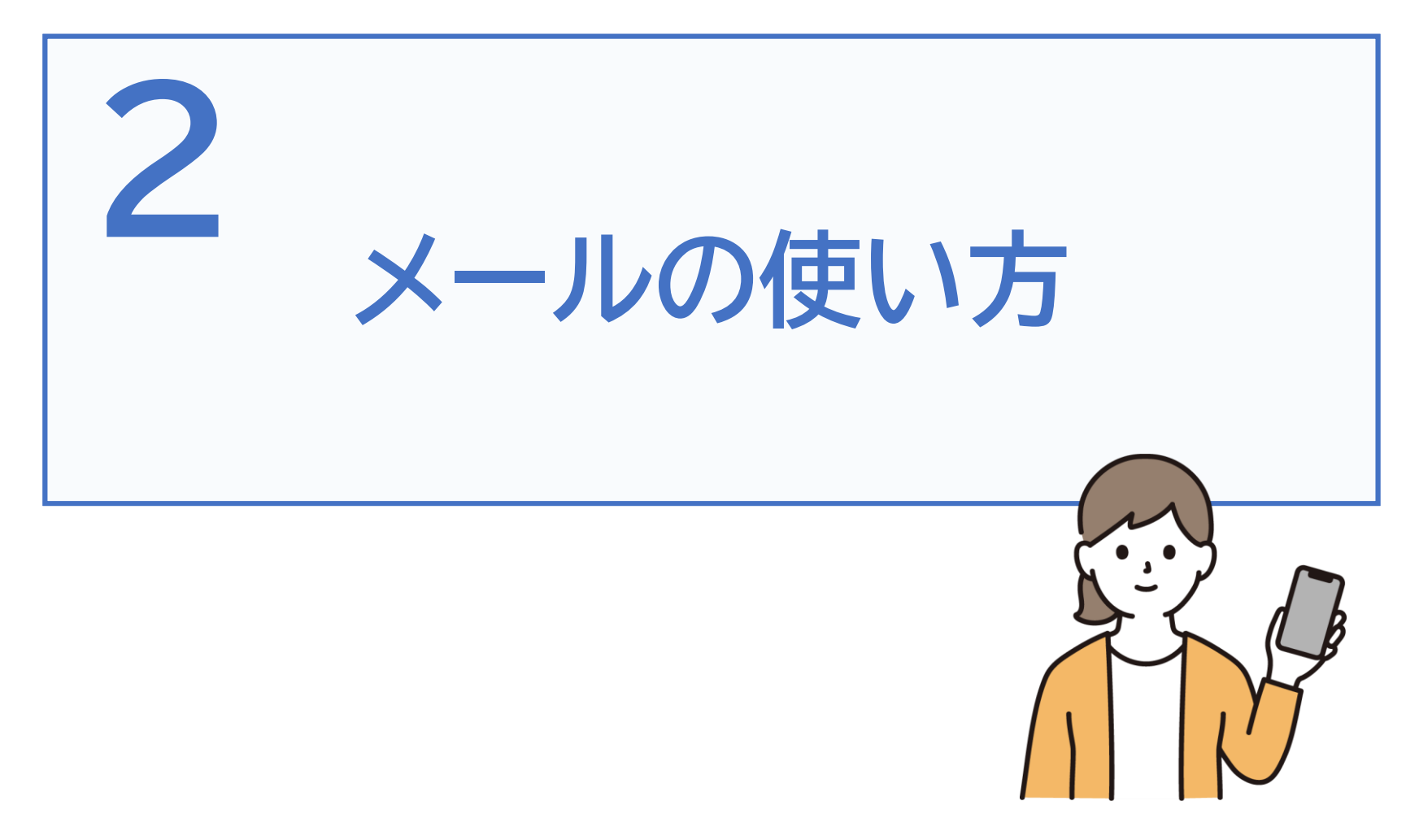

## 2-A Gmailの特徴とメリット

メールには、インターネットを供給している会社や携帯会社が 提供するサービスの契約者向けに提供しているEメールサービ スと、Gmail(ジーメール)をはじめとする、登録すれば誰でも 利用できるEメールサービス(Webメール)等があります。 (※その他のメールサービスを利用することも可能です。)

### ■Gmailの特徴

GmailはGoogle社が提供している 無料のオンラインEメールサービスです。 ※利用にはGoogleアカウントが必要になります。

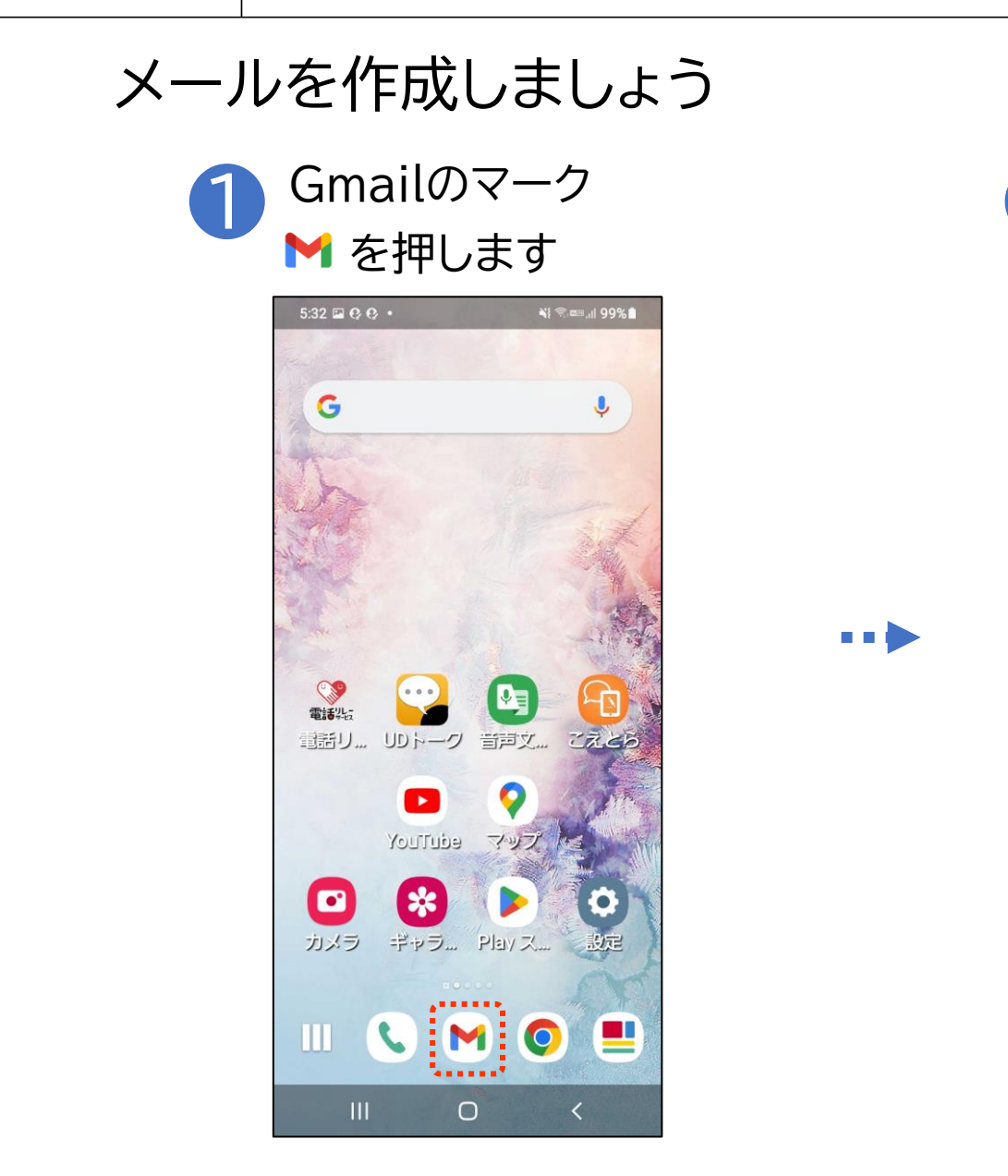

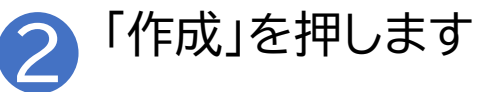

| 2:10 | 10° •                                 | ¥{ ﷺ 46+ .µl 84% ∎ |
|------|---------------------------------------|--------------------|
| ≡    | メールを検索                                | ス                  |
| 受信卜  | レイ                                    |                    |
| R    | スレッドを選択<br>するには送信者<br>の画像をタップ<br>します。 | 表示しない              |
| 0    | 010.Mol 1                             |                    |
|      | (WENL)                                |                    |
|      | · Screenst.                           |                    |
|      | 010.00d s                             | 1810               |
|      | Address not for                       |                    |
|      | * los. *                              | lon. «             |
| 0    | Britand a<br>(mean)                   | ℓ 作成               |
|      |                                       |                    |
|      | III O                                 | <                  |

メールを作成しましょう 宛先のメールアドレスを 3 入力します 3:11 😲 🗬 🖬 🔹 ¥i ‱ 40+ ,,|| 83% ∎́ ← : 宛先 件名 メールを作成します !?# Q ණ ••• @/:~ abc def U  $\mathbf{X}$ 2 3 1 ghi jkl mno < > 5 4 6 pqrs tuv wxyz EN(US) !#1 9 A/a  $\oplus$ .,?! 次へ  $\bigcirc$ :.....  $\sim$ 

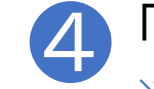

...

「件名」を入力します ※件名の入力は必須ではありません

| 3:11 🤂    | ¢ 🖬 🔹            | ¥{ === 40+<br>↓↑ , | ıl 83%           |           |  |  |  |
|-----------|------------------|--------------------|------------------|-----------|--|--|--|
| <b>←</b>  |                  |                    | 0                | • :       |  |  |  |
| 110       | -                |                    | -                |           |  |  |  |
| 宛先        |                  |                    |                  | ~         |  |  |  |
| 件名        |                  |                    |                  |           |  |  |  |
| メールを作成します |                  |                    |                  |           |  |  |  |
| Ċ         | ;;<br>;;         | !?#                | Q (6             | 3         |  |  |  |
| C         | <b>@/:~</b>      | <b>abc</b><br>2    | def<br>3         | $\propto$ |  |  |  |
| <         | <b>ghi</b><br>4  | <b>jkl</b><br>5    | mno<br>6         | >         |  |  |  |
| !#1       | <b>pqrs</b><br>7 | <b>tuv</b><br>8    | <b>wxyz</b><br>9 | EN(US)    |  |  |  |
| •         | A/a              | 0                  | .,?!             | 次へ        |  |  |  |
|           |                  | 0                  | ~                | ::        |  |  |  |

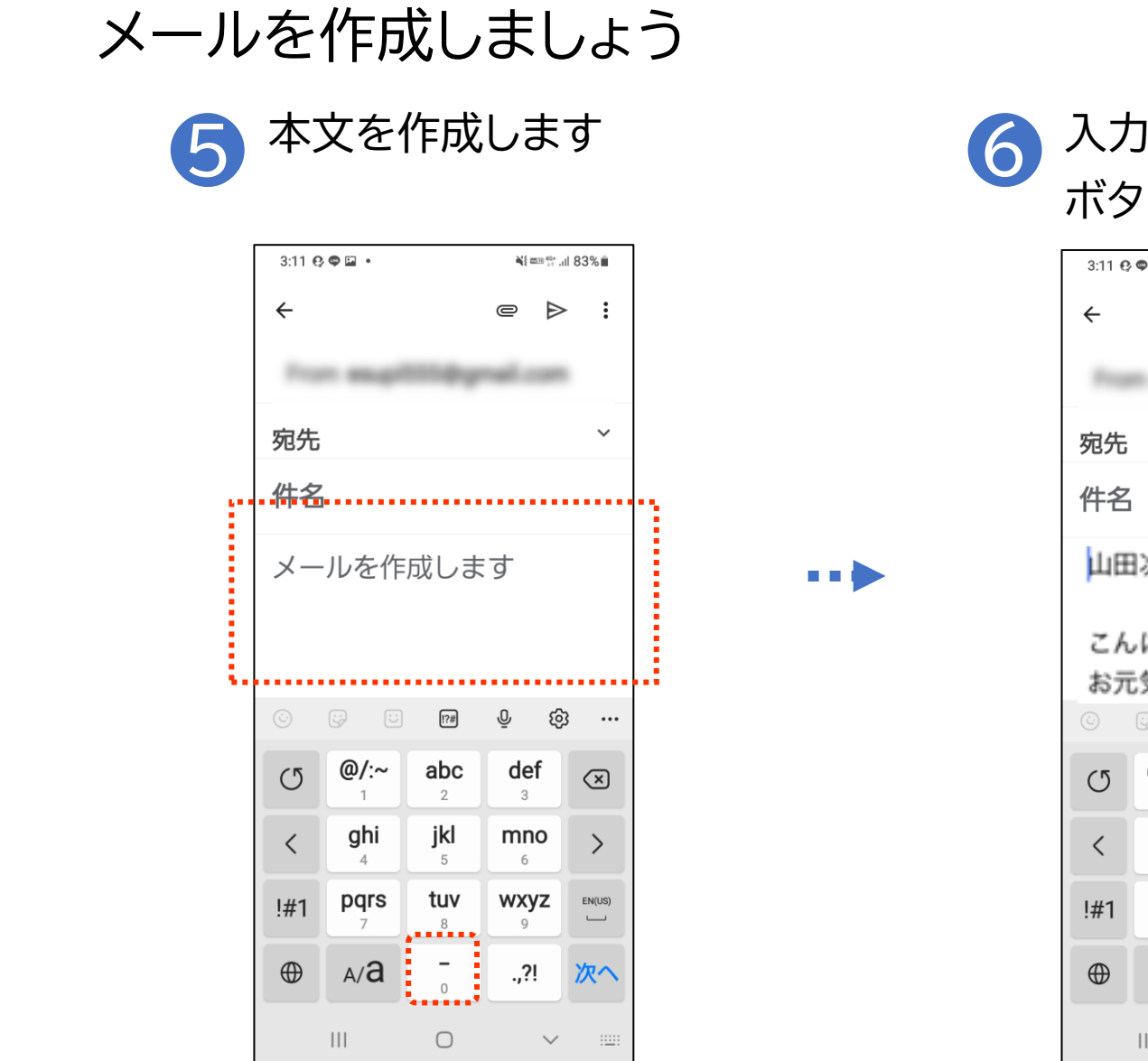

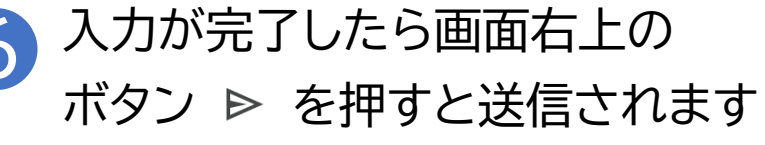

| 3:11 🤮           | 🗢 🖬 🔹     |                 | ¥{ 2000 40+      | ıl 83%       |  |
|------------------|-----------|-----------------|------------------|--------------|--|
| <b>←</b>         |           |                 | _ ⊳              |              |  |
| 14               | -         |                 | nai con          |              |  |
| 宛先               |           |                 |                  | ~            |  |
| 件名               |           |                 |                  |              |  |
| 山田               | ]次郎様      | ł               |                  |              |  |
| こんにちは<br>お元気ですか? |           |                 |                  |              |  |
|                  | @/:~      | abo             | ي<br>dof         | ,            |  |
| O                | 1         | 2               | 3                | $\mathbf{X}$ |  |
| <                | ghi<br>4  | <b>jkl</b><br>5 | <b>mno</b><br>6  | >            |  |
| !#1              | pqrs<br>7 | <b>tuv</b><br>8 | <b>wxyz</b><br>9 | EN(US)       |  |
| $\oplus$         | A/a       | 0               | .,?!             | 済く           |  |
|                  | 111       | 0               | $\sim$           | ::           |  |

### 「メールを検索」の左側の ボタン ≡ を押します ¥{ === 40+ ...| 84% ∎ 2:10 🖬 😲 💿 🔹 ≡ メールを検索 ス 受信トレイ スレッドを選択 するには送信者 表示しない R の画像をタップ します。 / 作成 7 $\sim$ III. Ο <

送信可否の確認方法

...

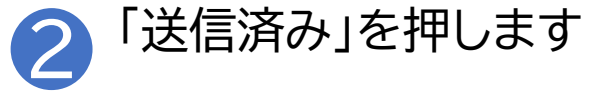

| 3:24 | ₽0° <b>©</b> • | ار, ÷÷ ,۱۱ | 82%   |
|------|----------------|------------|-------|
| Gm   | ail            |            | R     |
|      | 受信トレイ          |            |       |
| すべ   | てのラベル          |            |       |
| ☆    | スター付き          |            | よしい   |
| 0    | スヌーズ中          |            |       |
| Þ    | 重要             |            | 2:06  |
| ⊳    | 送信済み           |            | \$    |
| ₽⊙   | 送信予定           |            | 11:30 |
| Þ    | 送信トレイ          |            | ☆     |
| D    | 下書き            | 4          | )+2   |
|      | すべてのメー         | JL         | ¢ 7   |
| ()   | 迷惑メール          |            |       |
|      | III O          | <          |       |

送信可否の確認方法

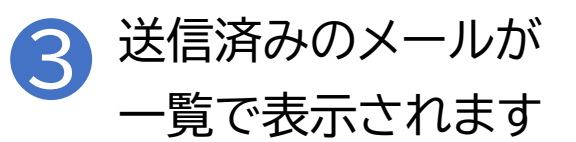

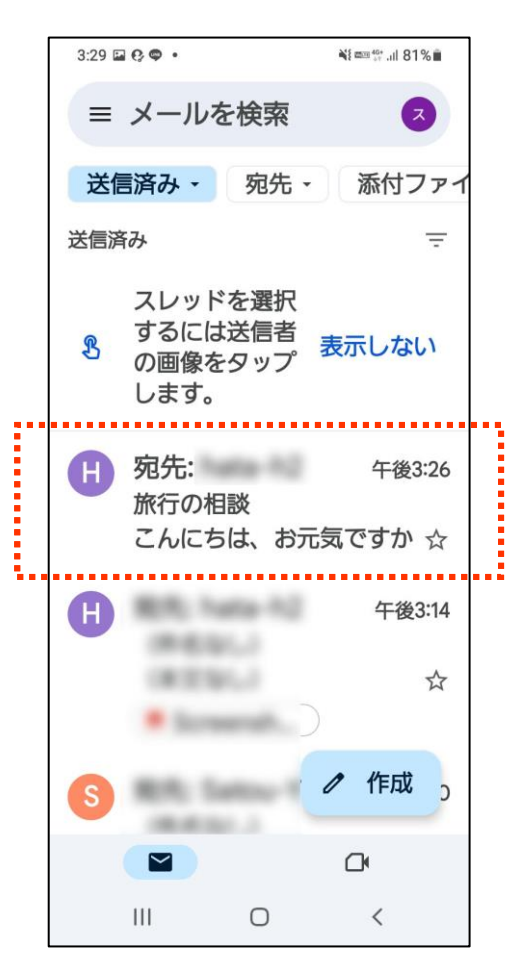

### 電話帳(連絡先)からメールを作成する方法

| 1 | ホーム画面から電話機能を 2                                                                                                    |                                         |        | メーノ<br>一覧1                                            | レを送信<br>から遅び                                                             | する相<br><sup>、</sup> ます                        | 手を |
|---|----------------------------------------------------------------------------------------------------|-----------------------------------------|--------|-------------------------------------------------------|--------------------------------------------------------------------------|-----------------------------------------------|----|
|   | <ul> <li>記動し、連絡</li> <li>352 ■ Q ● •</li> <li>Q 運給先を検索</li> <li>以前の着信</li> <li>山田 花子<br/>※ 7 日前</li> <li>高橋 拓海<br/>※ 7 日前</li> <li>小田 隆司<br/>※ 7 日前</li> </ul> | 先一覧<br><sup>▲</sup> ■■♥ ::<br>♥ ::<br>♥ | を表示します | 一覧/<br>3:51 Q O P<br>へ 連続<br>あ Q<br>さ Q<br>た Q<br>や Q | いら選び<br><sup>洗を検索</sup><br>新規連絡先<br>小田隆司<br>佐藤太郎<br>鈴木一郎<br>高橋拓海<br>山田花子 | *ます<br>**==**  80%<br>・<br>・<br>こ<br>こ<br>として |    |
|   | <ul> <li>         佐藤太郎</li></ul>                                                                                                    | 、<br>、<br>び<br>連絡先<br>く                 |        | ★<br>お気に入り<br>III                                     | ①<br>()<br>通話履歴<br>()                                                    | •••*<br>建絡先<br>く                              |    |

## 電話帳(連絡先)からメールを作成する方法

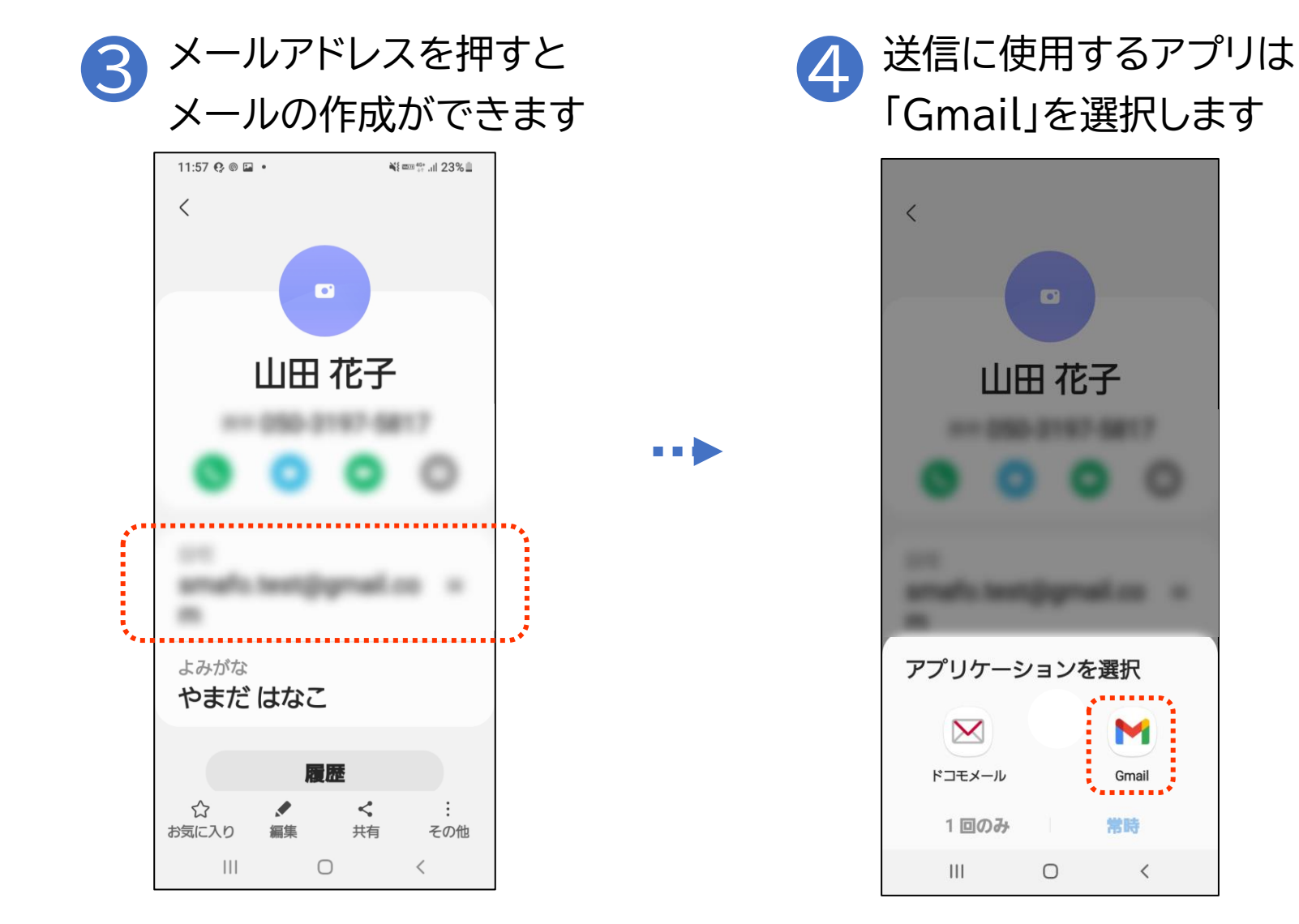

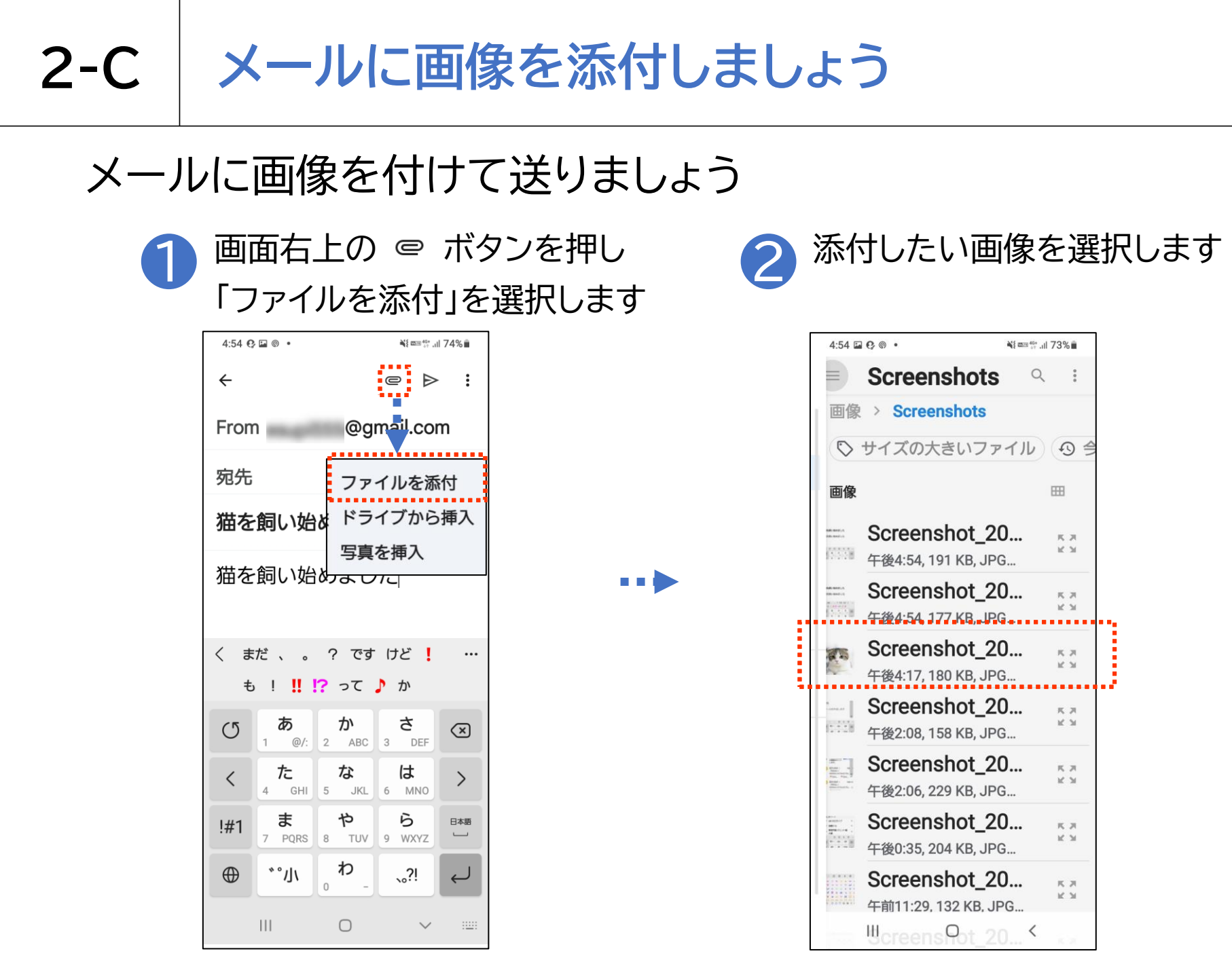

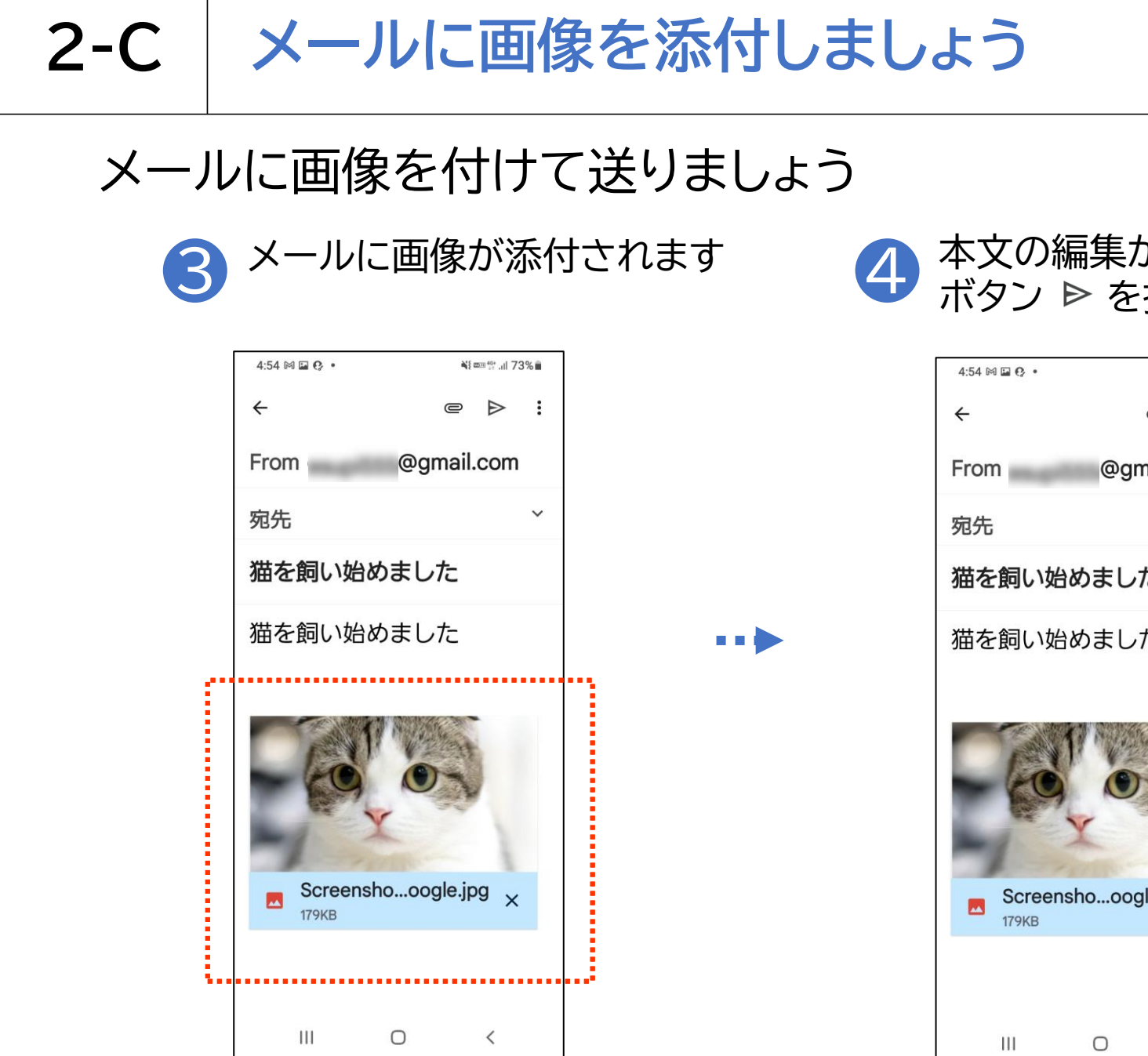

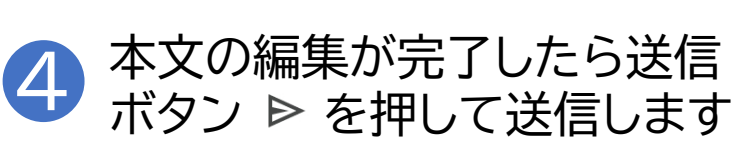

| 4:54 🕅 🖬 🚱 🔹     | ¥{ œ⊞ 👯 .,II 73% 💼 |
|------------------|--------------------|
| ÷                | e > :              |
| From             | @gmail.com         |
| 宛先               | ~                  |
| 猫を飼い始め           | めました               |
| 猫を飼い始め           | めました               |
| Screens<br>179KB | hooogle.jpg ×      |
| Ш                | □ <                |

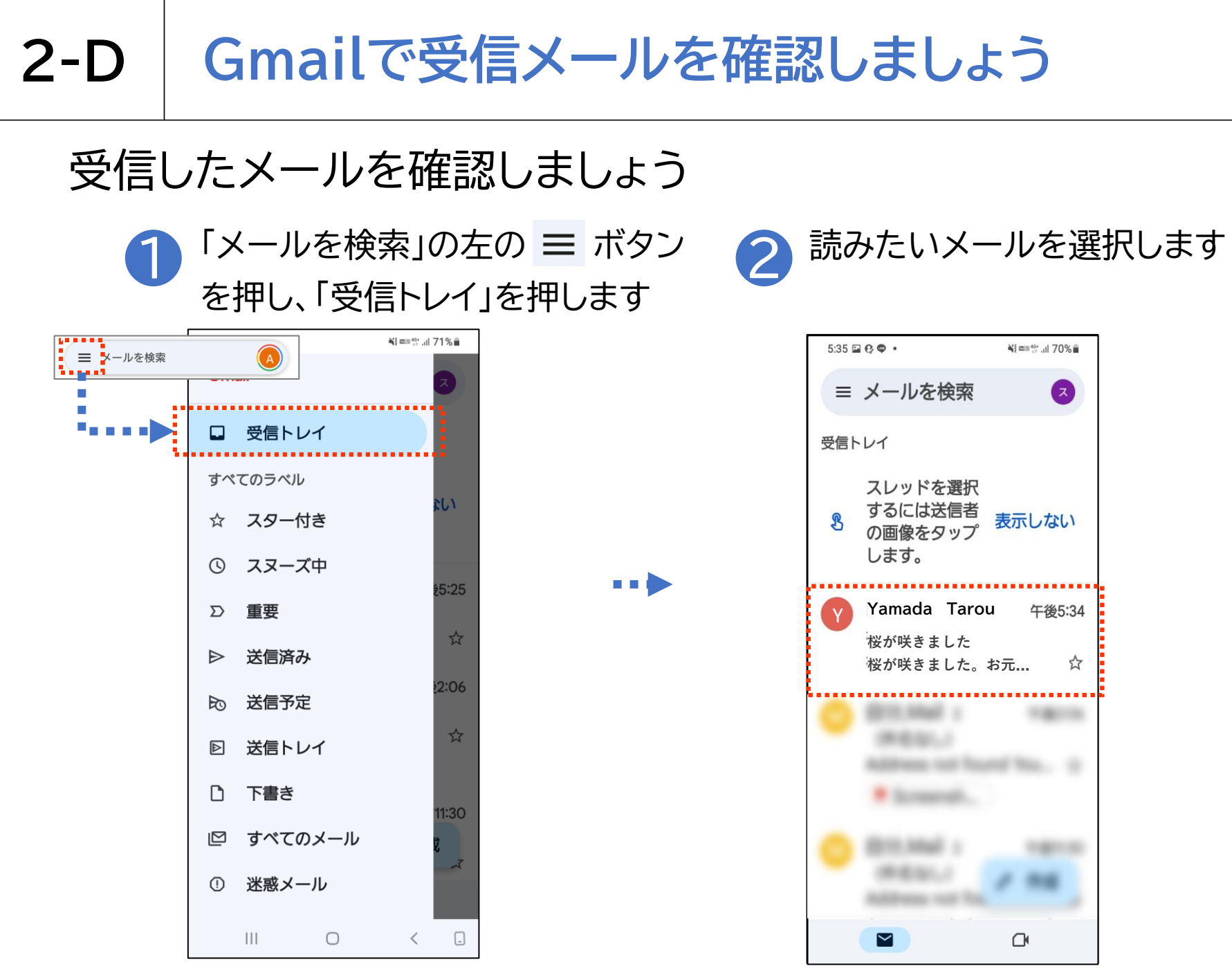

## 2-D Gmailで受信メールを確認しましょう

## 受信したメールを確認しましょう

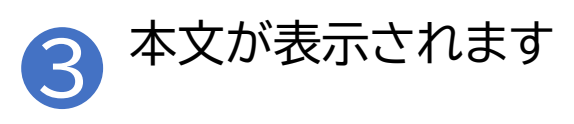

|   | 5:35 🖬 😯 🗢 • ¥{ 📼 👯 all 70% 🕯   |                         |     |               |   |
|---|---------------------------------|-------------------------|-----|---------------|---|
|   | ÷                               | ₽                       | Ū   | Ľ             | : |
|   | <b>桜が咲き</b><br><sub>受信トレイ</sub> | まし                      | た   |               | ☆ |
|   | Yama<br>To: 自分                  | 午後5:3<br>〉 <sup>~</sup> | 4 🙂 | ¢             | : |
|   |                                 |                         |     |               |   |
|   | 桜が咲きま<br>でしょうか                  | ミした<br>。                | 。お  | 元気            | ī |
| 1 |                                 | 1 Car                   |     | -             |   |
|   | XXX                             | ×                       |     | K             | V |
|   |                                 |                         |     | 1             | Y |
|   | ◎ 🕤 🕶 返信                        | 5                       |     | $\rightarrow$ | ٢ |

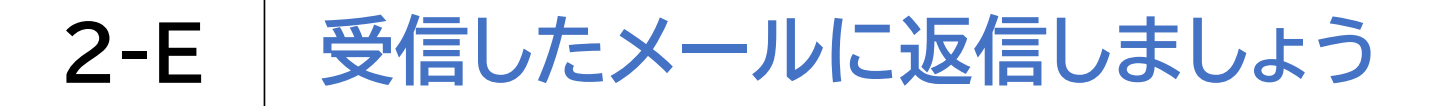

### 受信したメールに返信する方法

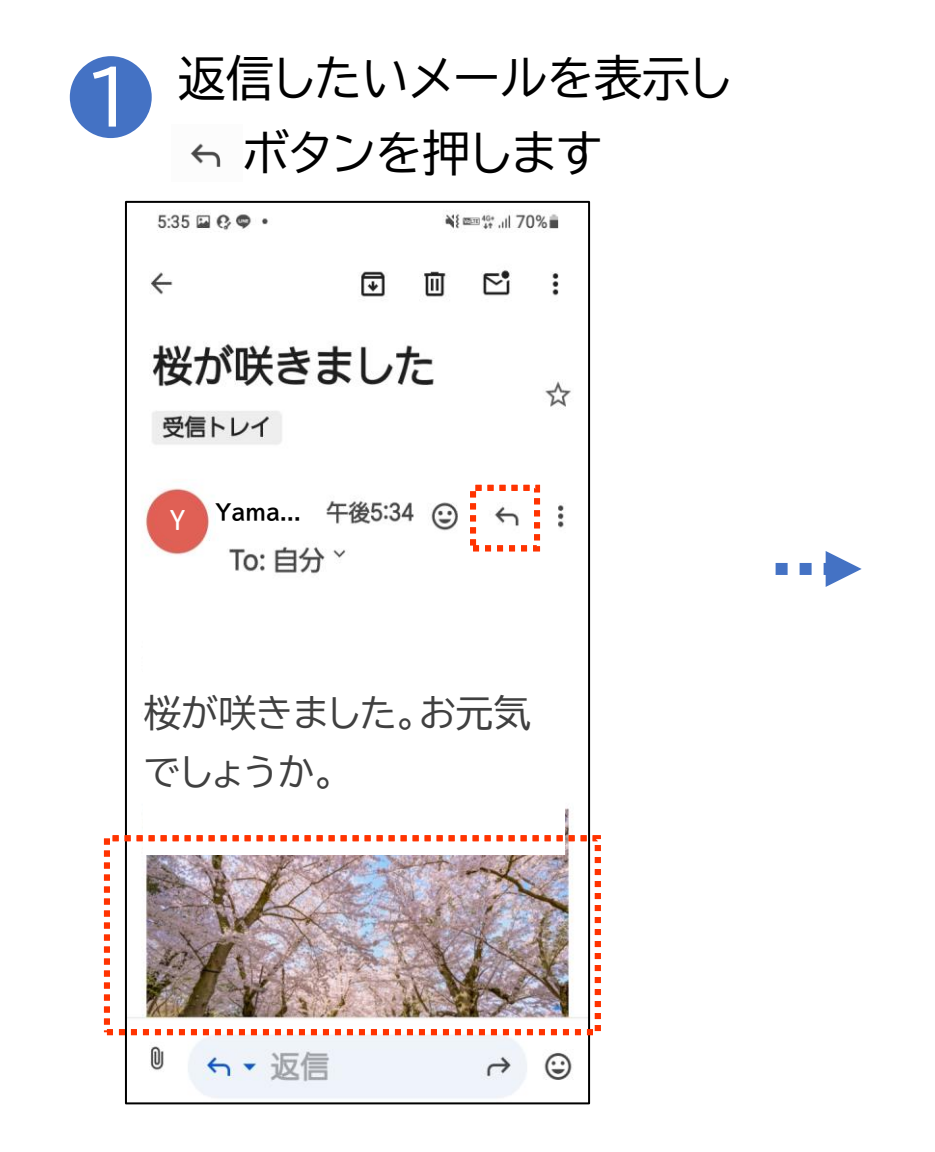

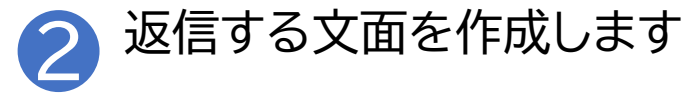

| 6:11 🨲      | • ⊻ •       |                   | ¥{  40+ .ıll 67% ∎ |     |  |  |  |  |  |  |
|-------------|-------------|-------------------|--------------------|-----|--|--|--|--|--|--|
| ÷           |             |                   | e Þ                | :   |  |  |  |  |  |  |
|             | -           |                   | -                  |     |  |  |  |  |  |  |
|             |             | -                 |                    | 1   |  |  |  |  |  |  |
| Re: 桜が咲きました |             |                   |                    |     |  |  |  |  |  |  |
| ••••<br>©   | <b>;</b>    | [?#]              | 0 G                |     |  |  |  |  |  |  |
| 6           | 5<br>5      | <u>し</u>          | *                  |     |  |  |  |  |  |  |
| C           | 1 @/:       | 2 ABC             | 3 DEF              | ×   |  |  |  |  |  |  |
| <           | た<br>4 GHI  | な<br>5 JKL        | 6 MNO              | >   |  |  |  |  |  |  |
| !#1         | 7 PQRS      | <b>р</b><br>8 тиv | 6<br>9 WXYZ        | 日本語 |  |  |  |  |  |  |
| $\oplus$    | <b>、</b> 。小 | <b>b</b>          | 、₀?!               | Ļ   |  |  |  |  |  |  |
|             |             | 0                 | ~                  | ::  |  |  |  |  |  |  |

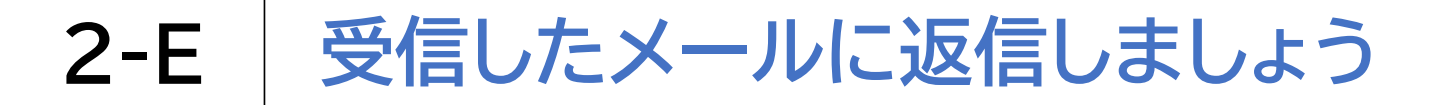

### 受信したメールに返信する方法

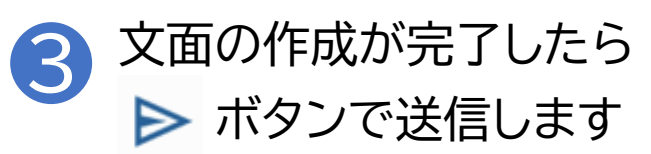

| 6:14 🖿                     | ₽®•               |                   | à\${ 2011 40+ ,1 | l 67%        |  |  |  |  |  |  |  |  |
|----------------------------|-------------------|-------------------|------------------|--------------|--|--|--|--|--|--|--|--|
| ÷                          |                   |                   | e Þ              | :            |  |  |  |  |  |  |  |  |
|                            |                   |                   |                  |              |  |  |  |  |  |  |  |  |
|                            | -                 |                   | -                |              |  |  |  |  |  |  |  |  |
| $(0,1) \in \mathbb{R}^{n}$ | •-                |                   | nat 4.           |              |  |  |  |  |  |  |  |  |
| Re: 桜が咲きました                |                   |                   |                  |              |  |  |  |  |  |  |  |  |
| とても綺麗な写真ですね<br>私も行ってみたいです。 |                   |                   |                  |              |  |  |  |  |  |  |  |  |
| •••                        | ***               |                   |                  |              |  |  |  |  |  |  |  |  |
| ©                          | <b>;</b>          | !?#               | ල් ල්            | }            |  |  |  |  |  |  |  |  |
| C                          | <b>⊅</b><br>1 @/: | か<br>2 ABC        | さ<br>3 DEF       | $\bigotimes$ |  |  |  |  |  |  |  |  |
| <                          | た<br>4 GHI        | な<br>5 JKL        | 6 MNO            | >            |  |  |  |  |  |  |  |  |
| !#1                        | ₹<br>7 PQRS       | <b>р</b><br>8 тиу | 6<br>9 WXYZ      | 日本語          |  |  |  |  |  |  |  |  |
| $\oplus$                   | *°小               | р<br>0 -          | <u>`°</u> !      | Ļ            |  |  |  |  |  |  |  |  |
|                            | 111               | 0                 | $\sim$           | ::           |  |  |  |  |  |  |  |  |

#### 受信したメールの画像を保存しましょう 2-F

## 受信したメールの画像をアルバムに保存しましょう

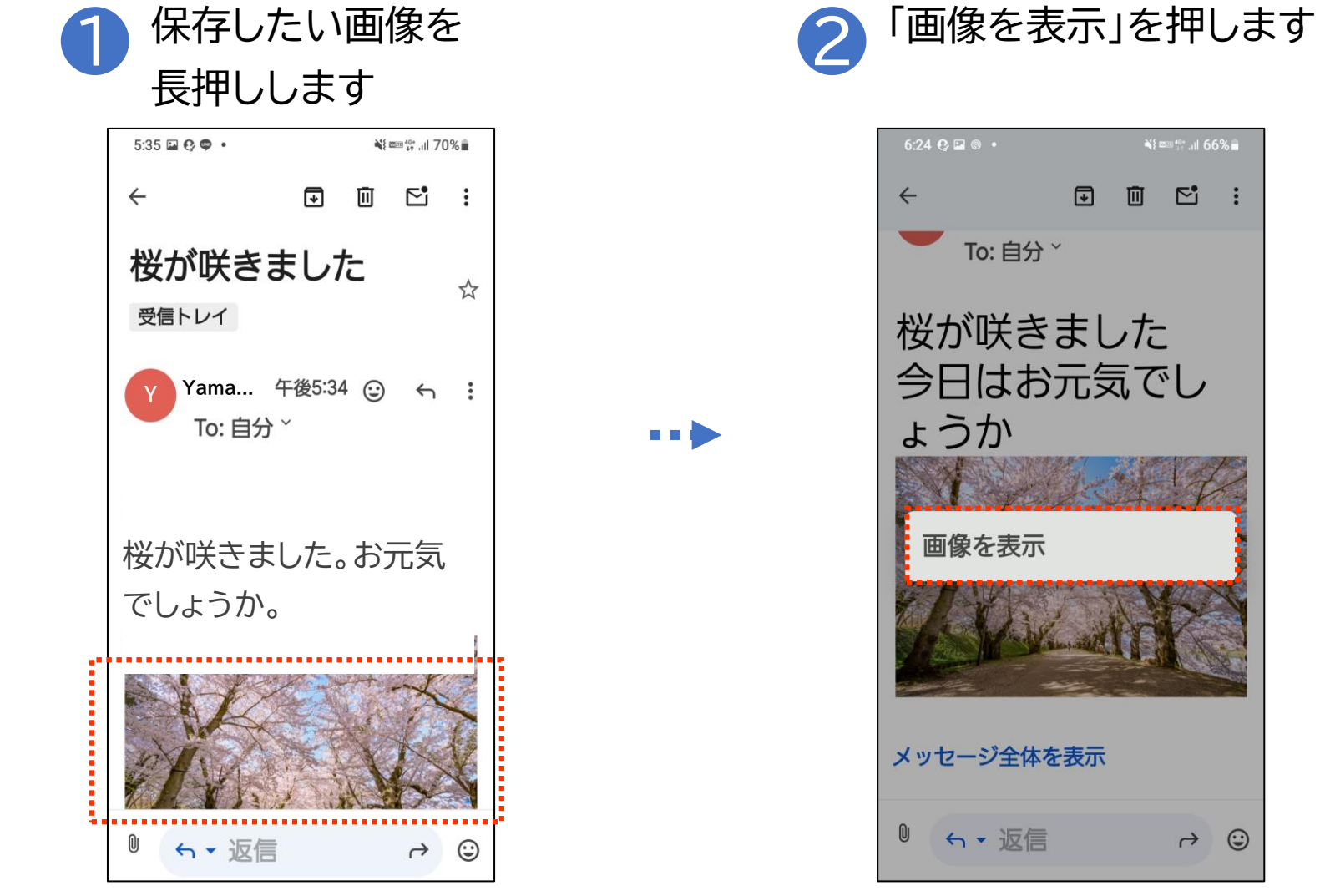

 $\rightarrow$   $\bigcirc$ 

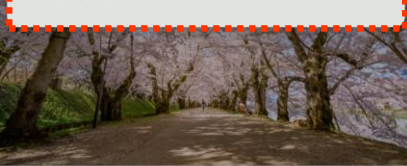

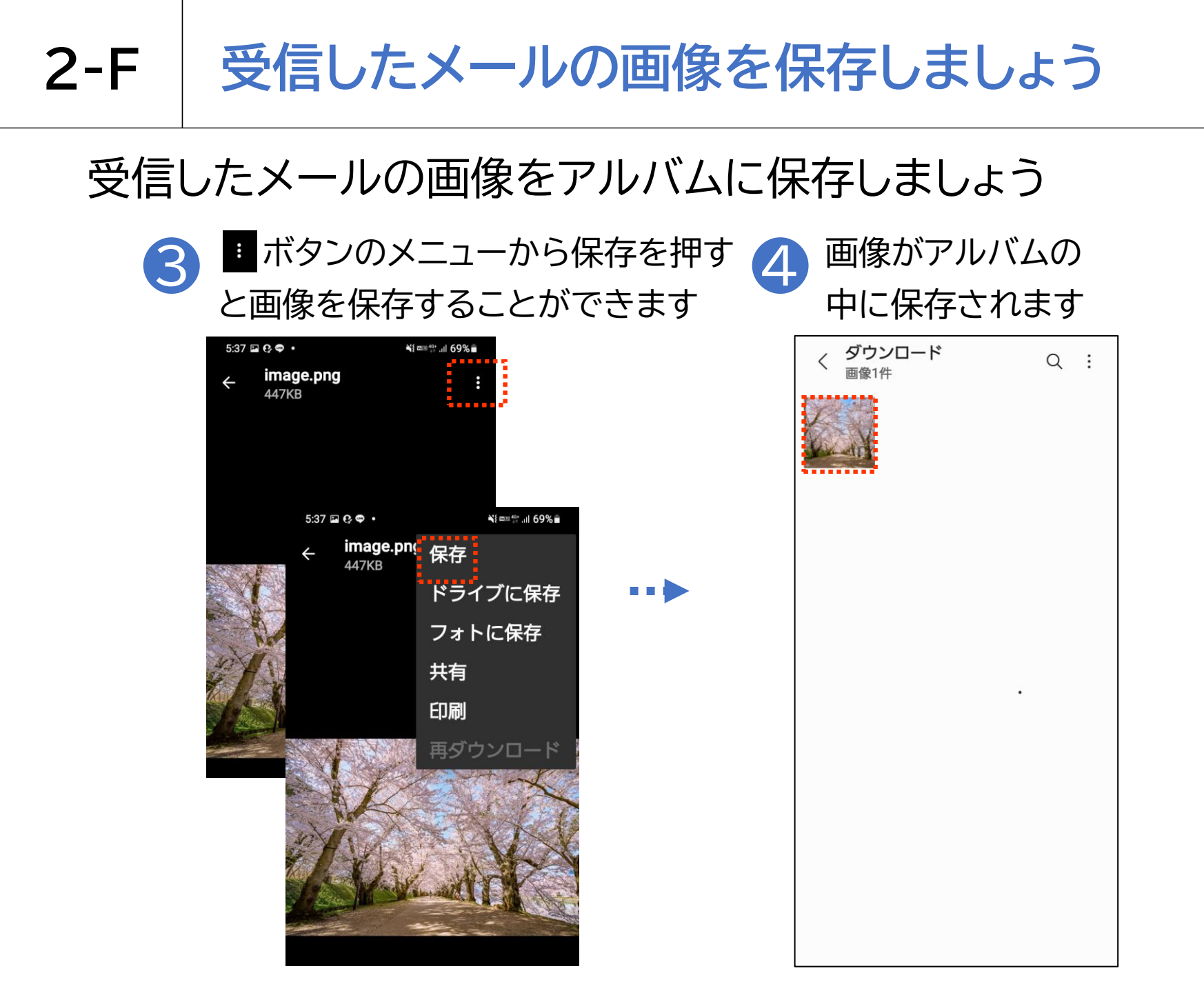

# 身に覚えのないメールにご注意ください!

ショップやメーカーの公式サイトからのメールになりすまし、メールから偽のサイト に誘導し、そこでユーザーIDやパスワード、クレジットカードなどの情報を入力さ せて盗み取ろうとする詐欺メールをフィッシングメールと呼びます。

「還付金があります」「お金をあげます」など都合の良い儲け話が書かれたメール は、ほとんどが詐欺メールです。このようなメールにご注意ください。

<u>怪しいと感じたメールは削除することをおすすめします。</u>

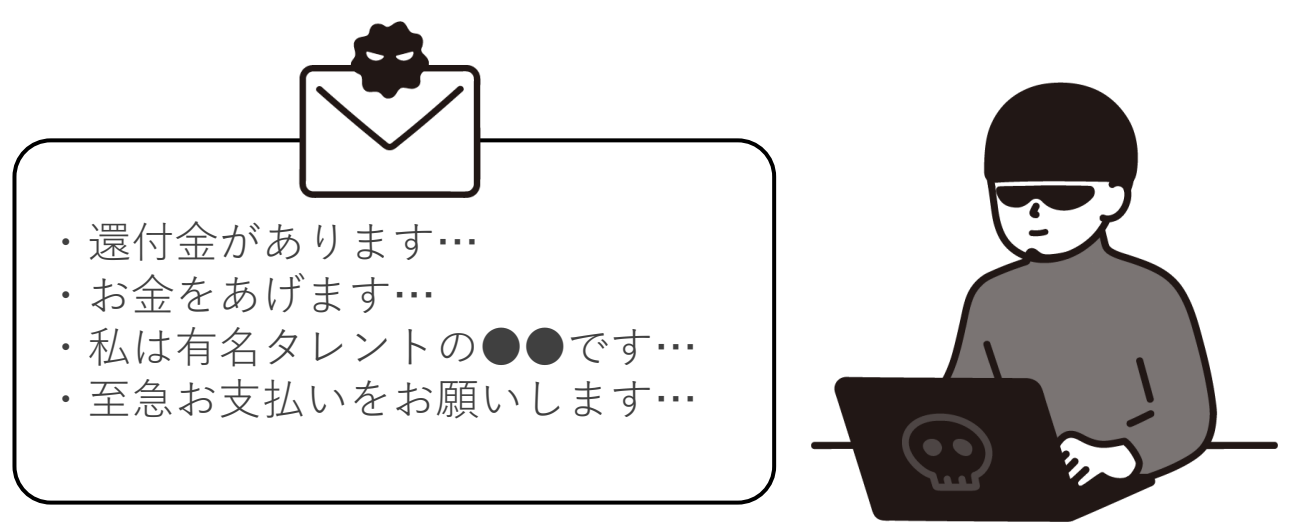

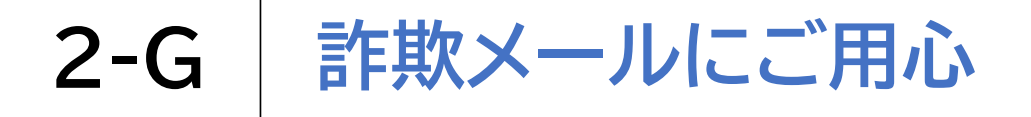

【参考】フィッシングメールの例

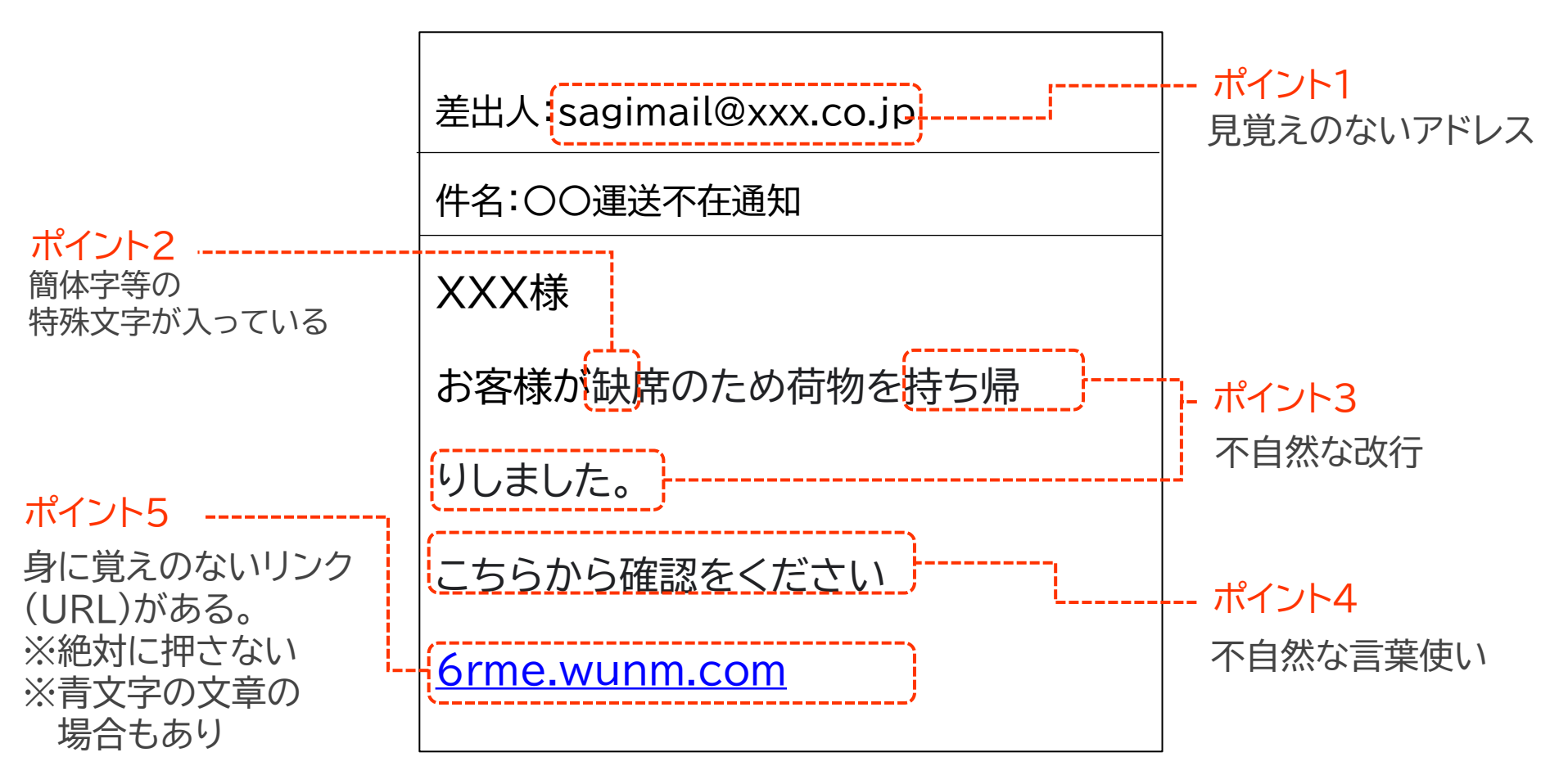

上記はあくまで一例としてですが、非常に巧妙なものもあるのでご注意ください

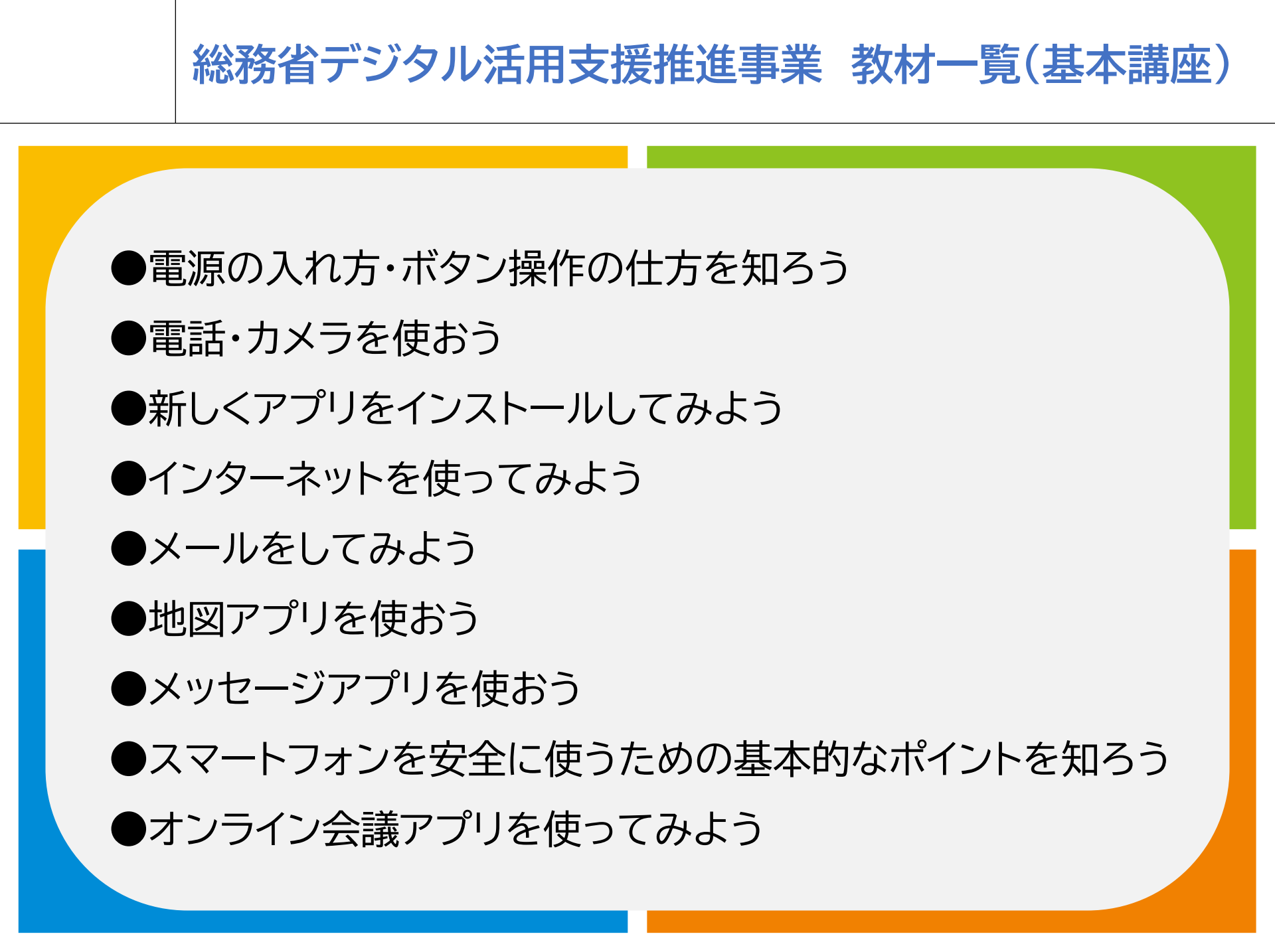

### 総務省デジタル活用支援推進事業 教材一覧(応用講座)

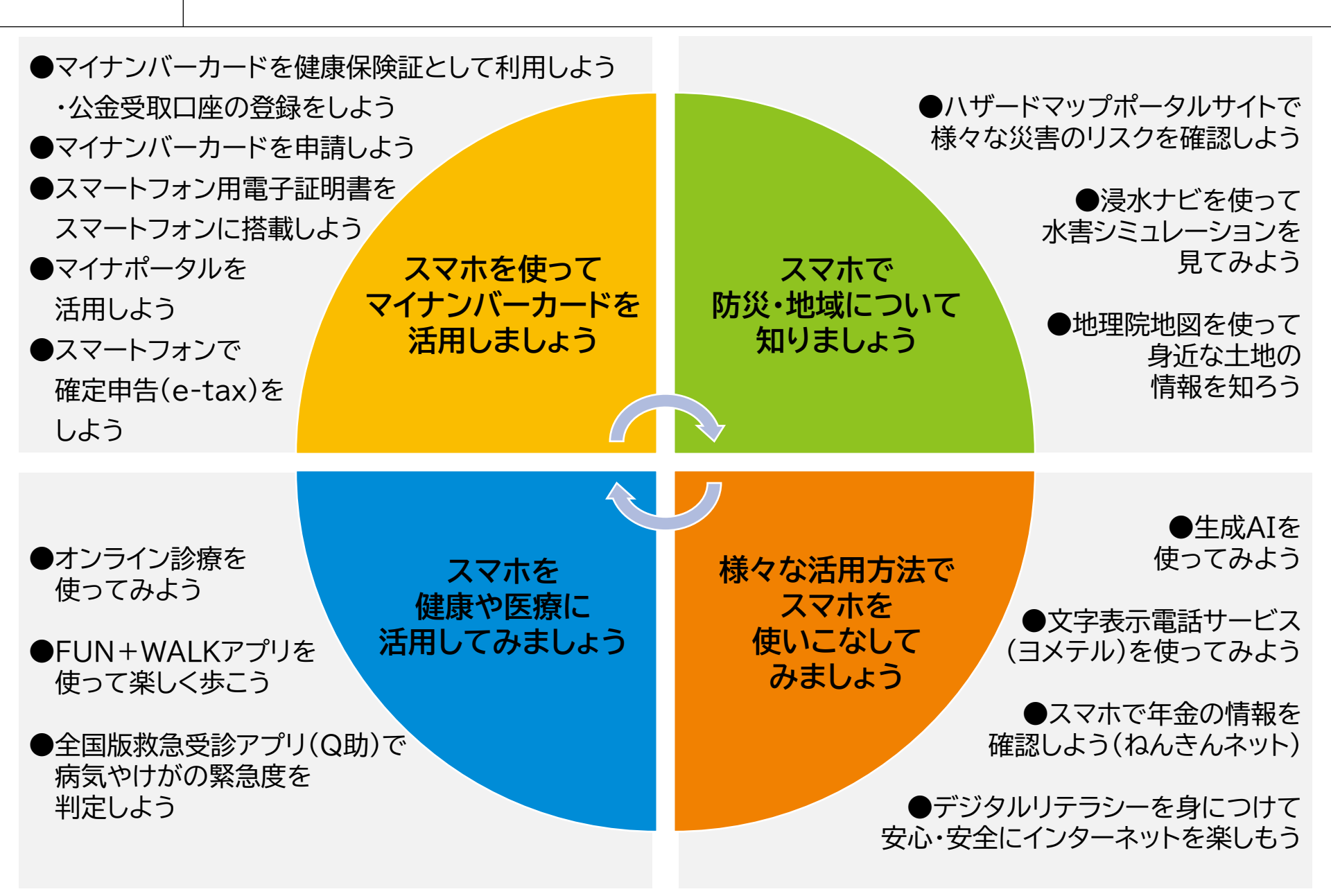